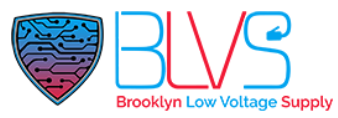

## How to set X915 to control EC33

After X915 and EC33 are simply configured on the web, lift control can be realized. Please follow the steps below:

Attention: Please note that every time the EC33 is powered on or reboot or reset to factory settings, all relays will be automatically turned on. This is for the convenience of checking whether there is a relay failure. You need to manually go to the web management page of EC33, and close all relays in Device>Relay>Relay Status

<u>Step 1:</u> First of all, you need to connect your personal computer, X915, and EC33 to the same network, and use the IPScanner tool to scan to obtain the login IP of X915, EC33

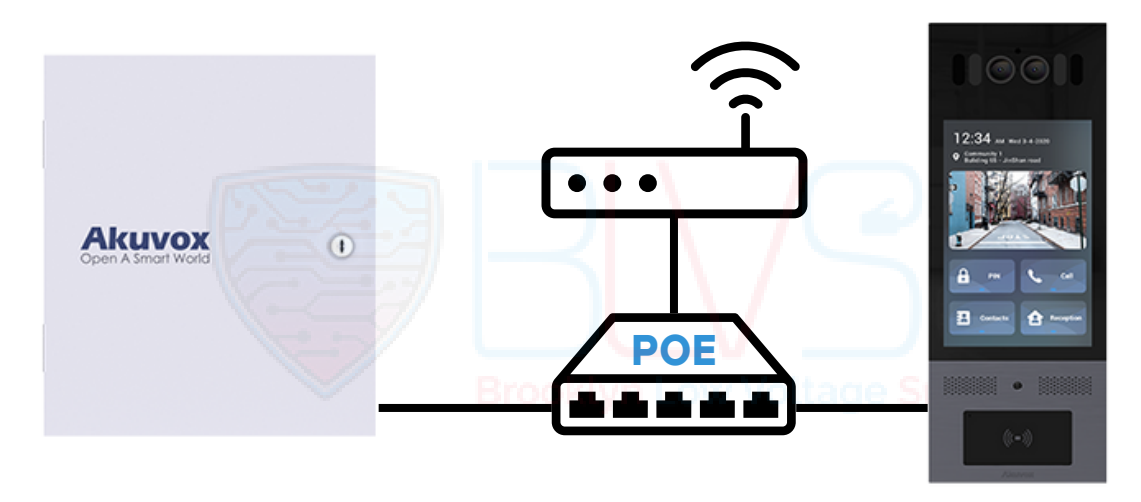

<u>Step 2:</u> Enter the obtained ip in the browser of the computer, and log in to the web management page of EC33, go to Device>Relay>Open Relay Via HTTP, check 'Enabled', fill in the required username and password in Username and Password, and use admin by default. If you enter other username&password here, please change the username&password of the URL in X915, otherwise it will not take effect.

| Open Relay Via HTTP |       |  |
|---------------------|-------|--|
| Enabled             | 8     |  |
| Username            | admin |  |
| Password            |       |  |

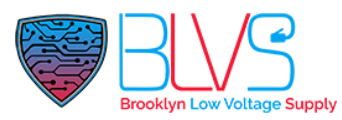

<u>Step 3:</u> Enter the obtained ip in the browser of the computer, and log in to the management page of X915. Then go to Device>Lift Control to configure.

| evice» Lift Control |                               |                                              |   |
|---------------------|-------------------------------|----------------------------------------------|---|
| Lift Control List   |                               |                                              |   |
|                     | Lift Control List             | AK EC32 👻                                    |   |
|                     | Server IP                     | IP ADRESS OF EC33                            |   |
|                     | Port                          | 80                                           |   |
|                     |                               |                                              |   |
| Akuvox EC32 Action  |                               |                                              |   |
|                     | User Name                     | admin                                        |   |
|                     | Password                      |                                              |   |
|                     | Floor NO. Parameter           | \$1                                          |   |
|                     | URL To Trigger Specific Floor | /fcgi/do?action=OpenDoor&UserName=admin&Pa   |   |
|                     | URL To Trigeer All Floors     | /fcgi/do?action=OpenAll&UserName=admin&Pass  |   |
|                     | URL To Close All Floors       | /fcgi/do?action=CloseAll&UserName=admin&Pass |   |
|                     |                               |                                              |   |
|                     | Cancel                        | Submit                                       | I |

- Lift Mode: Lift Mode Select Choose Floor
- Server1 IP: please fill in the IP of EC33 scanned by the IPScanner tool
- Port: Port 80 is used by default
- User Name: You can leave it blank
- Password: You can leave it blank<sup>ooklyn</sup> Low Voltage Supply
- Floor No. Parameter: The default string is \$floor. Change it to \$f
- URL To Trigger Specific Floor:

/fcgi/do?action=OpenDoor&UserName=admin&Password=admin&Floor=\$f

• URL To Trigger All Floors:

/fcgi/do?action=OpenAll&UserName=admin&Password=admin

• URL To Close All Floors:

/fcgi/do?action=CloseAll&UserName=admin&Password=admin

\*Please note that the value of username and password should be the same as that set in EC33.

support@blvs.com

When you're done, remember to save your settings by clicking "Submit".

After completing the above settings, you can now control EC33 through X915.

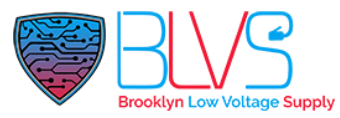

# How to Set Accessible Floors for Resident and Visitor/Staff

## • Visitor & Staff

To creating access type for Visitor & Staff, in your property manager account navigate to Visitor & Staff > Staff Auth,

| anatmente         | Temp Keys | Delivery Auth | Staff Auth |                |              |                   |           |               |              |
|-------------------|-----------|---------------|------------|----------------|--------------|-------------------|-----------|---------------|--------------|
| & Resident        | Name      | v .           | C Search   |                |              |                   |           | Download RF ( | and Template |
| 💄 Visitor & Staff |           | Name          |            | Access Methods | Access Group | Accessible Floors | Created T | ime           | Actions      |
| Recess Group      |           |               |            |                | No Data      |                   |           |               |              |
| 🛍 Logs            | (8)       |               |            |                |              |                   |           |               |              |

Click "New",

In opening page,

Name: Enter the name of Visitor PIN: Enter the PIN Code

RF Card: Enter the RF Card

Accessible Floors: Select the building and floor numbers that you allow visitor to access. If you want to set multiple floors for same visitor, floor numbers must be in order. Select permission for floor in order like 1,2,3,4,5 not 1,3,5,2,4.

| PIN                                    |                  |   |     |   |   |     |  |
|----------------------------------------|------------------|---|-----|---|---|-----|--|
|                                        |                  |   |     |   |   |     |  |
| F Card                                 |                  |   |     |   |   |     |  |
|                                        |                  |   |     |   |   |     |  |
| ace ID                                 |                  |   |     |   |   |     |  |
|                                        |                  |   |     |   |   |     |  |
|                                        |                  |   |     |   |   |     |  |
| +                                      |                  |   |     |   |   |     |  |
|                                        |                  |   |     |   |   |     |  |
|                                        |                  |   |     |   |   |     |  |
| ccessible Floors                       |                  |   |     |   |   |     |  |
| ease set the accessible floors for spe | eifie buildings. |   |     |   |   |     |  |
|                                        |                  | 1 | 3 4 | a | 4 | 8 v |  |

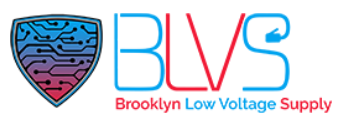

### • Resident

When creating an apartment for a project in your installer account, by selecting the floor number from the 'Floor' section, you can grant access to that floor for all users living in the apartment.

|                                                                                          | Add APT                                                         |                |
|------------------------------------------------------------------------------------------|-----------------------------------------------------------------|----------------|
| Apartment<br>Floor                                                                       |                                                                 |                |
| Usually a group of apartn                                                                | nents, it can be used in the lift control feature.              | ~              |
| * APT                                                                                    |                                                                 |                |
| A unique number, visitor                                                                 | s can dial the number on the door phone to reach the residents. |                |
| APT Name                                                                                 |                                                                 |                |
| Web Relay ID                                                                             |                                                                 | ~              |
| Web Relay ID<br>0<br>Call Type                                                           |                                                                 | ~              |
| Web Relay ID<br>0<br>Call Type<br>SmartPlus and indoo                                    | r monitors                                                      | ~              |
| AP1 Name<br>Web Relay ID<br>0<br>Call Type<br>SmartPlus and indoo<br>SIP Call Or IP Call | r monitors<br>Brooklyn Low Voltage Suj                          | ~<br>~<br>oply |

VAdd Resident

| Cancel | Submit |
|--------|--------|

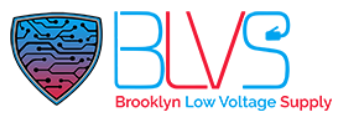

When creating a tenant under an aparment in your **installer account**, you can add multiple floors for a tenant.

|                                  | Edit APT ×                         |
|----------------------------------|------------------------------------|
| IP Call (All the devices are dep | loyed on the same local network) ~ |
|                                  |                                    |
| Resident                         |                                    |
| Tirst Name                       |                                    |
| lest                             |                                    |
| * Last Name                      |                                    |
| Test                             |                                    |
| * Email                          |                                    |
| test@test23.23                   |                                    |
| Country / Region                 |                                    |
| Country / Region                 |                                    |
| Country / Region                 | `                                  |
| Mobile Number                    |                                    |
|                                  |                                    |
| 1st Landline Number              |                                    |
|                                  |                                    |
| and I and then New York          |                                    |
| Br                               | ooklyn Low Voltage Supply          |
|                                  |                                    |
| 3rd Landline Number              |                                    |
|                                  |                                    |
| Accessible Floors                |                                    |
| 4 × 3 × 2 ×                      | ~                                  |
|                                  |                                    |
|                                  |                                    |
| Delete APT                       | Reset Password Cancel Submit       |

The difference between 'Floor' and 'Accessible Floor' is that while 'Floor' affects all tenants living in the apartment, 'Accessible Floor' allows you to individually program access permissions to floors for different tenants living in the same apartment.

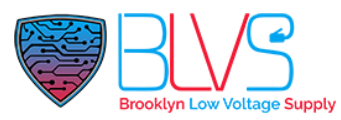

When creating a tenant for an apartment in your **property manager account**, if you want to set "Accessible Floor" you need to click "Next" after you filled the tenant's information.

| 🔁 Apartments      | Information                                              |
|-------------------|----------------------------------------------------------|
| 🚇 Resident        | * Building Building One                                  |
| 💂 Visitor & Staff | • APT                                                    |
| 🕞 Access Group    | 5 5a 👻                                                   |
| 📋 Logs            | Account Type Member                                      |
| 📋 Alarm Records   | * First Name                                             |
| E Library         | * Last Name                                              |
| 🗭 Messages        | Test                                                     |
| 🖼 Devices         | Email                                                    |
| 🕸 Settings        | Country / Region                                         |
|                   | Mobile Number Landline Number Brooklyn Low Voltage Suppl |

In opening page you can select "Accessible Floors" for the tenant. To save the information you need to set at least one access type.

| Accessible Floors |             |          |
|-------------------|-------------|----------|
| Accessible Floors | 2 × 4 × 6 × |          |
| Access Type       | All Floors  | <u>^</u> |
|                   | 1           |          |
| PIN               |             |          |

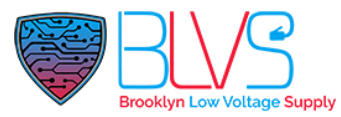

# How to Add Elevator Call Button into Home Page of Indoor Monitor

#### Option 1: With "Lift" Button,

All Akuvox indoor stations support this feature. This article uses S567 as an example.

| isplay Setting |        |             |                  |       |         |                                    |                 |
|----------------|--------|-------------|------------------|-------|---------|------------------------------------|-----------------|
| udio           | Device | e » Lift    |                  |       |         |                                    |                 |
| lulticast      | Lift   | Control 🧿   |                  |       |         |                                    |                 |
| pnitor         |        | Name        | Status           | Туре  | Label   | Http Command                       | I               |
| rcom           |        | Lift        | Enabled 💌        | Up 👻  |         | http:// 🔻                          |                 |
| lay            |        | Lift2       | Disabled 💌       | Up 💌  |         | http:// 🔻                          |                 |
| rd Party APK   | Hint   | <b>15</b> ⑦ |                  |       |         |                                    | D Impart        |
| ernal Relay    |        |             |                  |       |         | + A00                              | es import Expon |
| acts 👻         |        | Index       | HTTP Status Code | Lift  |         | Hints                              | Edit            |
|                | 0      | 1           | 200              | Lift1 |         | Lift is coming to your floor       | Ø               |
| ade 👻          |        | 2           | 200              | Lift2 |         | Lift has been sent to Ground Floor |                 |
| urity 👻        |        | Delete      | Delete All       |       | v ] 1/1 | Next                               | 1               |
|                |        |             |                  |       |         |                                    |                 |

Navigate to Device > Lift,

You can set two different Elevator Call button. In this article we'll focus on adding one elevator call button.

Status: Change the Status of Lift 1 to Enabled. Keep the Lift2 Disabled.

Type: Change the Type of Lift 1 to General.

Label: Change the Label of Lift 1 to "Elevator Call" etc. (you can set something else, in main page elevator call button will showup with the name that you enter)

### Http Command:

#### http://IP ADDRESS OF EC33/fcgi/do?

action=OpenDoor&UserName=admin&Password=admin&Floor=(Floor number-1)

For triggering specific floor you need to change **Floor=** section but as an example if you want to make a button to call elevator to second floor, you need to set floor number to 3 (Floor=3).

It starts from relay number: 0, thats why Floor="Number" is triggering "Number-1" relay on the actual unit.

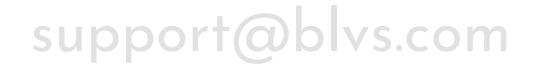

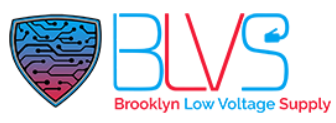

#### Hints:

When the lift controller receives the HTTP command, it will give feedback on the current lift status with a prompt.

To set it up, go to the web Device > Lift > Hints interface. Click the Edit icon to modify the desired prompt.

By clicking "Delete All" you can also disable the Hints.

| Hints | 0      |                  |       |                                    |          |
|-------|--------|------------------|-------|------------------------------------|----------|
|       |        |                  |       | + Add 🕘 Import                     | Export 🔻 |
|       | Index  | HTTP Status Code | Lift  | Hints                              | Edit     |
|       | 1      | 200              | Lift1 | Lift is coming to your floor       | Ø        |
|       | 2      | 200              | Lift2 | Lift has been sent to Ground Floor | Ø        |
|       | Delete | Delete All       |       | Prev 1/1 Next 1                    | Go       |

### • Adding Button to the Main Screen

After you've finished the Lift settings, navigate to Device > Display Setting

#### Akuvox | S567 Theme ① A Homepage Theme Default • 0 Status Account Home Page Display Example Network Area Label Type(max size:100\*100) Туре Value Device WMS-4500 HD IVMS 4500 Area1 Custom APK Ŧ Ŧ Not selec 🝵 Delete Lift Ŧ Area2 Lift Delete Ŧ Area3 DND Area Display Setting More Page Display () Multicast

#### Change any Area to Lift

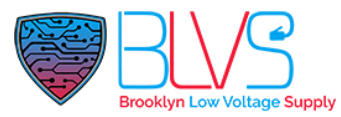

# How to Add Elevator Call Button into Home Page of Indoor Monitor

**Option 2:** With Remote Relay by HTTP setup,

All Akuvox indoor stations support this feature. This article uses S567 as an example.

| Display Setting |               |       |                  |       |               |                               |               |
|-----------------|---------------|-------|------------------|-------|---------------|-------------------------------|---------------|
| Audio           | Device » Lift |       |                  |       |               |                               |               |
| Multicast       | Lift Contro   | o (0  |                  |       |               |                               |               |
| Nonitor         | Nar           | me    | Status           | Туре  | Label         | Http Commar                   | ıd            |
| tercom          | Lif           | 1     | Enabled 💌        | Up 👻  |               | http:// 🕶                     |               |
|                 | Lif           | 12    | Disabled 👻       | Up 🔻  |               | http:// 🔻                     |               |
| ciay            |               |       |                  |       |               |                               |               |
| hird Party APK  | Hints 💿       |       |                  |       |               |                               |               |
| π.              |               |       |                  |       |               | + Add                         | Import Export |
| ternal Relay    |               | Index | HTTP Status Code | Lift  |               | Hints                         | Edit          |
| tacts 👻         |               | 1     | 200              | Lift1 |               | Lift is coming to your floor  |               |
| rade 🚽          |               | 2     | 200              | Lift2 | Lift          | has been sent to Ground Floor | Ø             |
| urity 👻         |               | elete | Delete Ali       |       | Prev 1/1 Next |                               | 1 6           |
| tinas -         |               | 22    | 1000             |       |               |                               |               |

Navigate to Device > Relay,

Find the Remote Relay BY HTTP section and fill the informations,

### IP/SIP: IP Address of the EC33

URL:

http://IP ADDRESS OF EC33/fcgi/do?

action=OpenDoor&UserName=admin&Password=admin&Floor=(Floor number-1) For triggering specific floor you need to change **Floor=** section but as an example if you want to make a button to call elevator to second floor, you need to set floor number to 3 (Floor=3).

It starts from relay number: O, thats why Floor="Number" is triggering "Number-1" relay on the actual unit.

Username: Password:

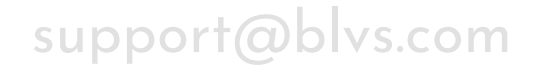

Click this button for more resources ↓

## Back to Global Visions Akuvox Knowledge Base

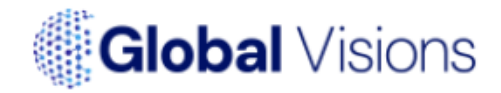